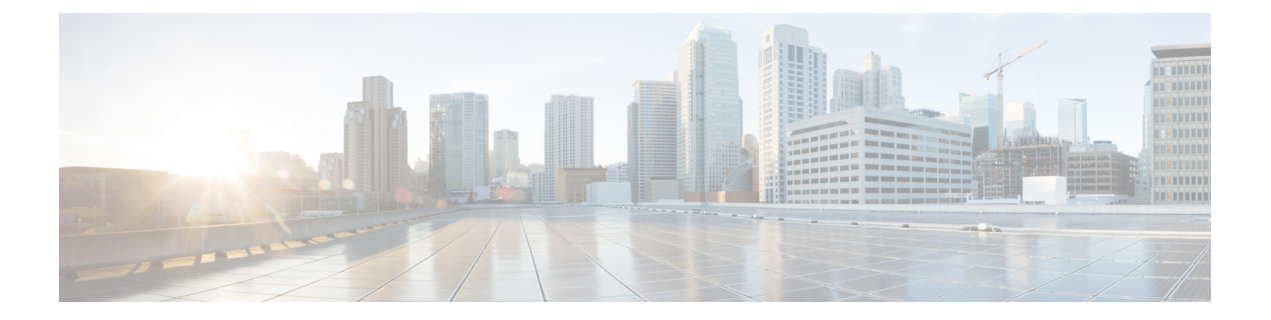

# 排除迁移问题

- •关于防火墙迁移工具的故障排除,第1页
- •用于排除故障的日志和其他文件,第2页
- Check Point 文件上传失败故障排除,第2页

## 关于防火墙迁移工具的故障排除

在 Check Point 配置文件上传或将已迁移的配置推送到 管理中心 时,迁移通常会失败。

Check Point 配置迁移过程失败的一些常见情况如下:

- Check Point Config.zip 中文件缺失。
- 防火墙迁移工具在 Check Point Cofig.zip 中检测到无效文件
- •如果 Check Point 配置文件是除.zip 以外的任何压缩文件类型。

### 防火墙迁移工具支持捆绑包

防火墙迁移工具提供下载支持捆绑包的选项,以提取重要的故障排除信息,例如日志文件、数据库 和配置文件。请执行以下操作:

- 在完成迁移 (Complete Migration) 屏幕上,点击支持 (Support) 按钮。
  系统将显示"帮助"支持页面。
- 2. 选中支持捆绑包复选框,然后选择要下载的配置文件。

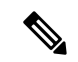

注释 默认情况下,系统已选择要下载的日志和 dB 文件。

3. 点击下载 (Download)。

支持捆绑包文件以.zip 格式下载到您的本地路径。解压缩 Zip 文件夹以查看日志文件、DB 和配置文件。

4. 点击给我们发送邮件 (Email us),通过电子邮件将故障详细信息发送给技术团队。

您还可以将下载的支持文件附加到电子邮件中。

5. 点击访问 TAC 页面 (Visit TAC page),在思科支持页面上创建 TAC 支持请求。

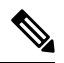

注释 您可以在迁移过程中随时从支持页面提交 TAC 支持请求。

# 用于排除故障的日志和其他文件

可在以下文件中找到有助于识别和排除问题的信息。

| 文件    | 位置                                                        |
|-------|-----------------------------------------------------------|
| 日志文件  | <migration_tool_folder>\logs</migration_tool_folder>      |
| 迁移前报告 | <migration_tool_folder>\resources</migration_tool_folder> |
| 迁移后报告 | <migration_tool_folder>\resources</migration_tool_folder> |
| 未解析文件 | <migration_tool_folder>\resources</migration_tool_folder> |

## Check Point 文件上传失败故障排除

如果 Check Point 配置文件上传失败,这通常是因为防火墙迁移工具无法解析文件中的一行或多行。可在以下位置找到导致上传和解析失败的错误的相关信息:

- •未解析文件 查看文件末尾部分,确定已成功解析的 Check Point 配置文件中最后被忽略的行。
- 意外文件 检测到的 Check Point 文件无效。例如,使用 Mac 操作系统压缩时会创建 Mac 系统 文件。删除 Mac 文件。
- (仅适用于 r75-r77.30)命名不正确的文件 没有为 Check Point 正确命名安全策略和 NAT 策略 文件。正确重命名 ACL 和 NAT 文件。
- •缺少文件 Check Point config.zip 文件中缺少某些文件。添加所需的文件。

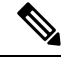

**注释** 对于 r77, 手动提取缺失的配置文件。有关详细信息,请参阅导出 Check Point r77 配置文件。

对于r80,使用LiveConnect为防火墙迁移工具提取正确的配置文件。 有关详细信息,请参阅导出CheckPointr80配置文件。

### Check Point 故障排除示例: 找不到对象组的成员(仅限 r75 - r77.30)

在本示例中,由于一个元素的配置出错,Check Point 配置文件上传和解析失败。

步骤1 查看错误消息以确定问题。

此失败生成以下错误消息:

| 位置        | 错误消息                                                                                                    |
|-----------|----------------------------------------------------------------------------------------------------|
| 防火墙迁移工具消息 | Check Point 配置文件解析出错。                                                                                                    |
|           | 有关解析错误,请参阅迁移前报告的错误部分;有关推送阶段发生的推送错误,请参阅迁移后报告。                                                                                                    |
| 日志文件      | [ERROR   objectGroupRules] > "ERROR, SERVICE_GROUP_RULE not<br>applied for port-group object [services_epacity_nt_abc] as CheckPoint object<br>[ica] does not exist in <service> table;"</service> |
|           | [INFO   objectGroupRules] > "Parsing object-group service:[services_gvxs06]"                                                                                                    |
|           | [INFO   objectGroupRules] > "Parsing object-group<br>service:[services_iphigenia]"                                                                                                    |
|           | [INFO   objectGroupRules] > "Parsing object-group<br>service:[Services_KPN_ISP]"                                                                                                    |

步骤2 打开 Check Point services.xml 文件。

步骤3 搜索名称为 services\_gvxs06 的对象组。

步骤4 使用智能控制板创建对象组的缺失成员。

步骤5 再次导出配置文件。有关详细信息,请参阅导出 Check Point 配置文件。

步骤6 如果没有其他错误,将新 Check Point 配置 zip 文件上传到防火墙迁移工具并继续执行迁移。

### Live Connect 的 Check Point (r80) 故障排除示例

示例 1: 在 Check Point 安全管理器上请求详细信息。

在本示例中,防火墙迁移工具请求了 Check Point 安全管理器的详细信息。

查看错误消息以确定问题。此失败生成以下错误消息:

| 位置        | 错误消息                            |
|-----------|---------------------------------|
| 防火墙迁移工具消息 | 筛选请求以提供 Check Point 安全管理器的详细信息。 |

| 位置   | 错误消息                                                                                                    |
|------|----------------------------------------------------------------------------------------------------|
| 日志文件 | [ERROR   connect_cp] > "Unable to extract the Extracted-objects.json file due to credentials with insufficient privileges, time-out issues and so on. 有关详细信息,请参阅防火墙迁移工具用户指南。127.0.0.1 [20/Jul/2020 17:20:43] "POST /api/CP/connect HTTP/1.1" 500 - |

凭证不正确。按照上述步骤预先配置凭证。用于 Check Point 安全管理器的 Check Point Gaia 上使用的凭证必须有 /bin/bash shell 配置文件。必须为具有正常部署的"超级用户"权限的 Check Point 安全管理器在 Check Point 智能控制台应用上部署相同的凭证。如果使用了多域部署,则权限必须是 "超级用户"。有关更多信息,请参阅使用 Live Connect 预先配置 Check Point (r80) 设备以进行配置 提取。

### 示例 2: 错误的文件格式

在本例中,防火墙迁移工具迁移因文件格式错误而被阻止。

查看错误消息以确定问题。此失败生成以下错误消息:

| 位置        | 错误消息                                                                                                |
|-----------|----------------------------------------------------------------------------------------------------|
| 防火墙迁移工具消息 | 已阻止                                                                                                 |
| 日志文件      | [ERROR   cp_device_connection] > "Bad file format"                                                  |
|           | 2020-07-20 17:10:57,347 [ERROR   connect_cp] > "Unable to download .tar file."                      |
|           | 127.0.0.1 [20/Jul/2020 17:10:57] "GET<br>/api/CP/generate_tar_file?package=Standard HTTP/1.1" 500 - |

凭证不正确。按照上述步骤预先配置凭证。用于 Check Point 安全管理器的 Check Point Gaia 上使用的凭证必须有 /bin/bash shell 配置文件。必须为具有"超级用户"权限的 Check Point 安全管理器在 Check Point 智能控制台应用上部署相同的凭证。如果使用了多域部署,则必须授予"超级用户"权限。有关更多信息,请参阅使用 Live Connect 预先配置 Check Point (r80) 设备以进行配置提取。

#### 示例 3: 被阻止的 VSX 功能在 FTD 中不受支持

在本示例中,由于 FTD 中的 VSX 功能被阻止,防火墙迁移工具迁移失败。

查看错误消息以确定问题。此失败生成以下错误消息:

| 位置        | 错误消息                                                                                                  |
|-----------|----------------------------------------------------------------------------------------------------|
| 防火墙迁移工具消息 | 被阻止的 VSX 功能在 FTD 中不受支持。                                                                               |
| 日志文件      | [ERROR   config_upload] > "VSX Feature is UNSUPPORTED in<br>FTD"<br>Traceback (most recent call last) |

问题描述 - 之所以出现该错误是因为从 Check Point r80.40 开始弃用了 fw vsx stat 命令。 解决方法是执行以下步骤:

- 1. 解压缩 config.zip 文件。
- 2. 打开 networking.txt 文件。

以下是样本输出的示例:

firewall> fw vsx stat Deprecated command, Please see sk144112 for alternative Deprecated commands: cphaprob cpinfo cplic fw ips raidconfig fwaccel

### 按照如下步骤手动进行更换:

firewall> fw vsx stat VSX is not supported on this platform

3. 选择所有文件并以.zip 扩展名将它们压缩。

I

当地语言翻译版本说明

思科可能会在某些地方提供本内容的当地语言翻译版本。请注意,翻译版本仅供参考,如有任何不 一致之处,以本内容的英文版本为准。